## Windows 64bit installation procedure

In order for SysnovaFeed to run

- 1. Download SysnovaFeed\_Win64bit-master.rar which should be 90.4 MB.
- 2. Extract the files by right clicking on SysnovaFeed\_Win64bit-master.rar file.

## 3. Right click on setup.bat file and click "Run as administrator".

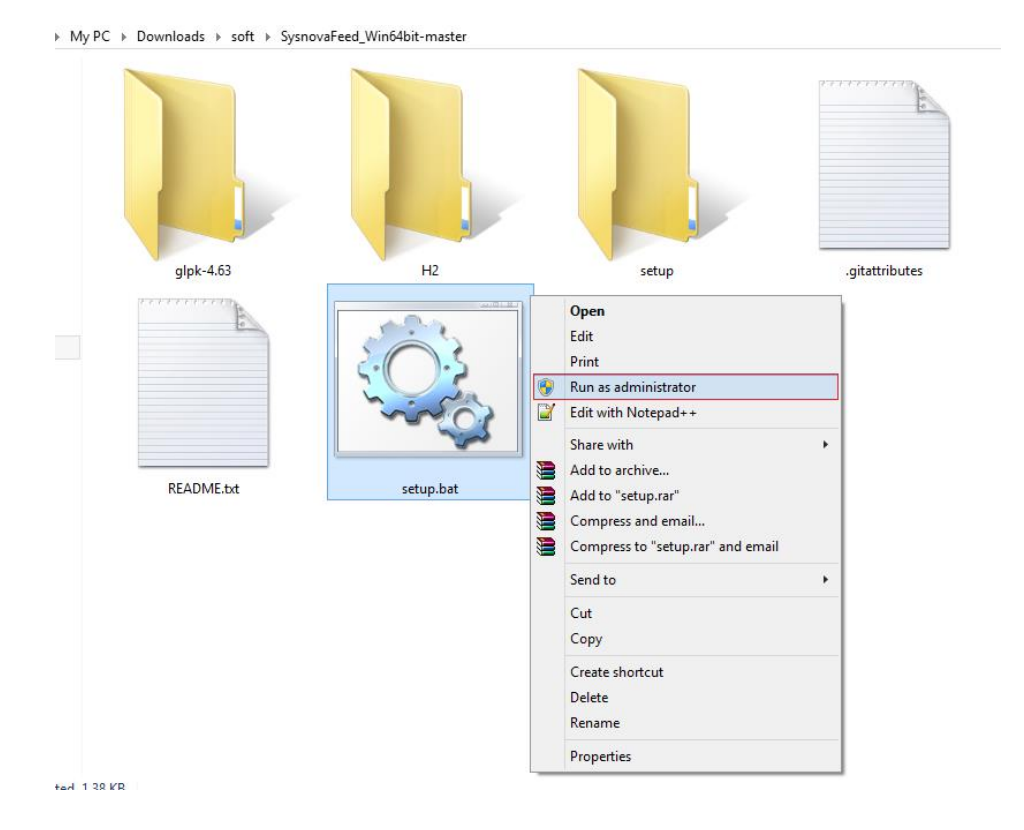

4. Allow by clicking yes button .A comand prompt will open and install the software .

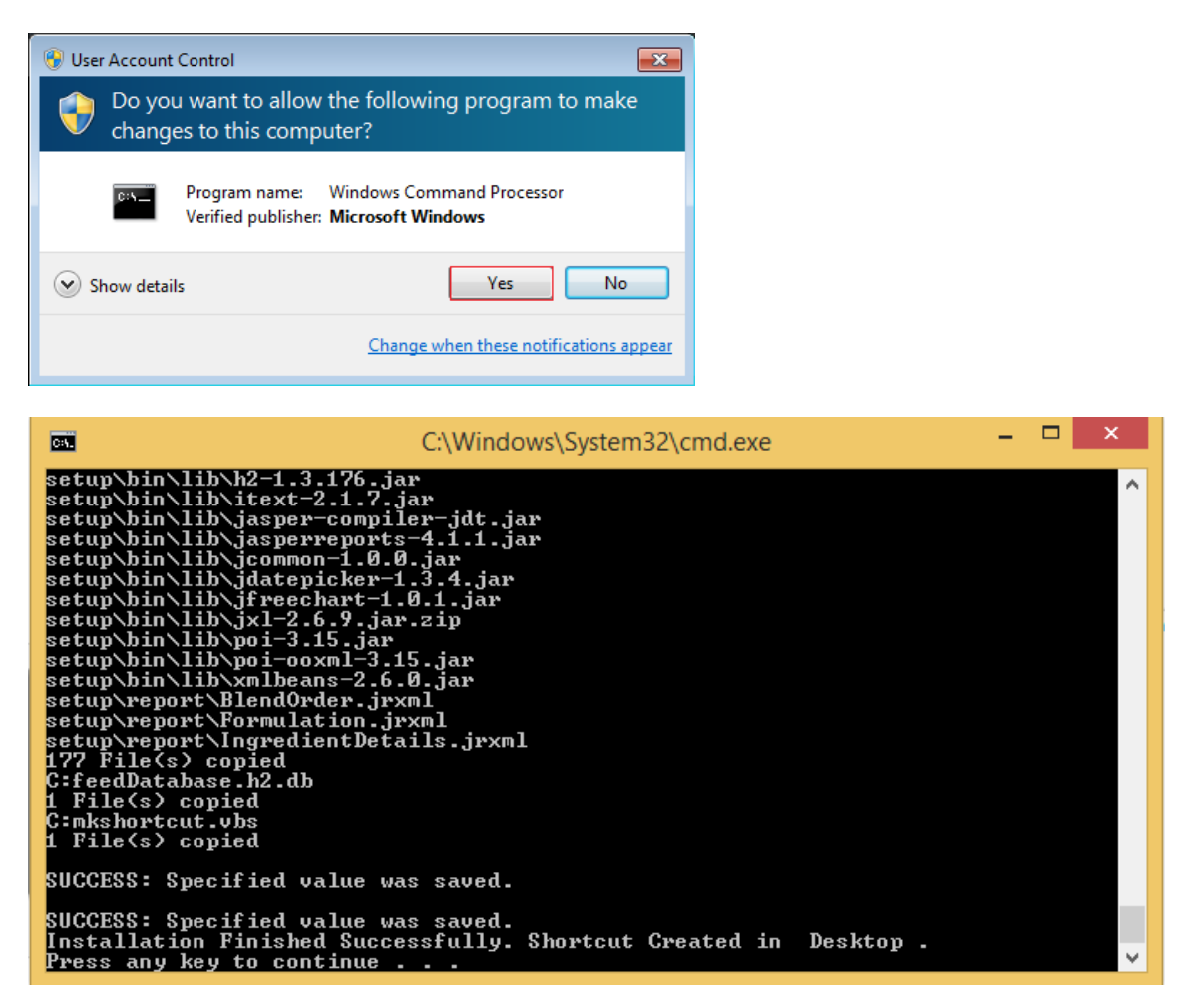

5. A shortcut will be created in your Desktop name as "SysnovaFeed".

After Completing installation double click the file "SysnovaFeed" in your Desktop and start using.